## Anmeldung zur Veranstaltung mit Abschlussklausur der Zwischenprüfung

Bitte beachten Sie, dass Sie bei der Anmeldung zur Pflichtfachprüfung auch automatisch zur Abschlussklausur angemeldet sind.

Schritt 1 - Auf Anmeldung unter dem Punkt Veranstaltungen klicken dann erscheint nachfolgende Übersicht.

| UNIVERSITÄT LEIPZIG           |                           |                                        | <b>E</b>                   |                |             | ¢°            | ?     |
|-------------------------------|---------------------------|----------------------------------------|----------------------------|----------------|-------------|---------------|-------|
|                               | Startseite                | Bewerbung                              | Vorlesungs-<br>verzeichnis | <u>Studium</u> | Nachrichten | Benutzerkonto | Hilfe |
| Name: Student02 TEST          |                           |                                        |                            |                |             |               |       |
| Veranstaltungen               | Anmeldun                  | ig zu Modulen                          | und Veranstal              | ltungen        |             |               |       |
| Anmeldung                     | Rechtswiss                | senschaft, St                          | aatsexamen (               | PO 2015)       | >           |               |       |
| Anmeldestatus                 | Zwisc                     | chenprüfung                            |                            |                |             |               |       |
| Stundenplan                   | Grund     Sprad           | dlagenfach<br>chschein                 |                            |                |             |               |       |
| Module                        | Vorle                     | sungen 46. F                           | 5                          |                |             |               |       |
| Meine Veranstaltungen         | <u>Ubun</u> Zulas         | <u>g fur Fortgesch</u><br>sungsseminar | rittene                    |                |             |               |       |
| Schwerpunktwahl               | <ul> <li>Schlü</li> </ul> | isselqualifikatio                      | n                          |                |             |               |       |
| Prüfungen                     |                           |                                        |                            |                |             |               |       |
| Anmeldung                     |                           |                                        |                            |                |             |               |       |
| Meine Prüfungen               |                           |                                        |                            |                |             |               |       |
| Modulergebnisse               |                           |                                        |                            |                |             |               |       |
| Prüfungsergebnisse            |                           |                                        |                            |                |             |               |       |
| Notenübersicht                |                           |                                        |                            |                |             |               |       |
| Rückmeldung                   |                           |                                        |                            |                |             |               |       |
| Lastschriftauftrag erteilen   |                           |                                        |                            |                |             |               |       |
| bisherige Lastschriftaufträge |                           |                                        |                            |                |             |               |       |
| Sperren                       |                           |                                        |                            |                |             |               |       |
| Dokumente                     |                           |                                        |                            |                |             |               |       |
|                               |                           |                                        |                            |                |             |               |       |

## Schritt 2 - Zwischenprüfung anklicken

Schritt 3 – Bürgerliches Recht anklicken

Schritt 4 – 1. FS anklicken – Hier erhalten Sie einen Überblick über die im aktuellen Semester angebotenen Vorlesungen.

Schritt 5 - Entsprechende Vorlesung auswählen und auf "Anmelden" klicken.

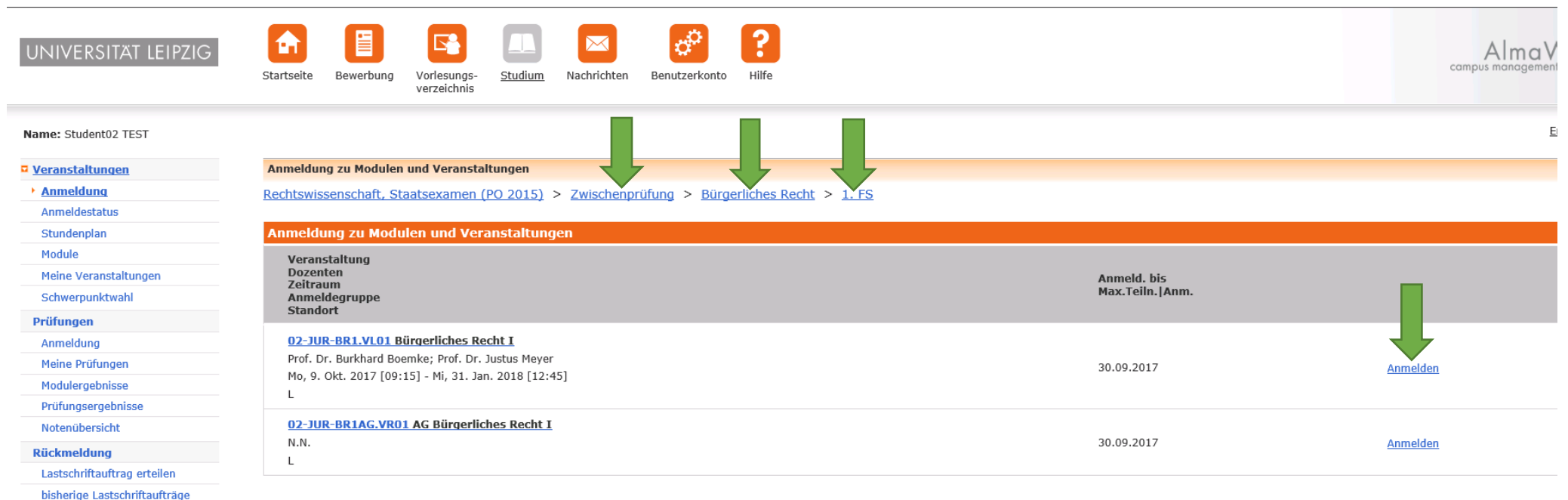

Sperren

Dokumente

Schritt 6 – Hier wird die ausgewählte Veranstaltung angezeigt - anschließend klicken Sie auf "Weiter"

| UNIVERSITÄT LEIPZIG           | Startseite Bewerbung Vorlesungs<br>verzeichnis | s-<br>S                                              | Alma We<br>campus management sys |  |  |  |
|-------------------------------|------------------------------------------------|------------------------------------------------------|----------------------------------|--|--|--|
| Name: Student02 TEST          |                                                |                                                      | Engli                            |  |  |  |
| Veranstaltungen               | Veranstaltungsanmeldung                        |                                                      |                                  |  |  |  |
| Anmeldung                     |                                                |                                                      |                                  |  |  |  |
| Anmeldestatus                 |                                                |                                                      |                                  |  |  |  |
| Stundenplan                   |                                                |                                                      | • <u>weiter</u>                  |  |  |  |
| Module                        | Nr.                                            | 02-JUR-BR1.VL01                                      |                                  |  |  |  |
| Meine Veranstaltungen         | Name                                           | Bürgerliches Recht I                                 |                                  |  |  |  |
| Schwerpunktwahl               | Studium                                        | Rechtswissenschaft, Staatsexamen (PO 2015)           |                                  |  |  |  |
| Prüfungen                     |                                                |                                                      |                                  |  |  |  |
| Anmeldung                     | N                                              | Name                                                 | Mar Talla Mara                   |  |  |  |
| Meine Prüfungen               | Nr.                                            | Zeitraum                                             | Max.rein.jAnm.                   |  |  |  |
| Modulergebnisse               | 02 108 881 1001                                | <u>Bürgerliches Recht I</u>                          |                                  |  |  |  |
| Prüfungsergebnisse            | 02-JOK-BK1.VL01                                | Mo, 9. Okt. 2017 [09:15] - Mi, 31. Jan. 2018 [12:45] |                                  |  |  |  |
| Notenübersicht                |                                                |                                                      |                                  |  |  |  |
| Rückmeldung                   |                                                |                                                      |                                  |  |  |  |
| Lastschriftauftrag erteilen   |                                                |                                                      |                                  |  |  |  |
| bisherige Lastschriftaufträge |                                                |                                                      |                                  |  |  |  |
| Sperren                       |                                                |                                                      |                                  |  |  |  |
| Dokumente                     |                                                |                                                      |                                  |  |  |  |

Schritt 6 – Hier überprüfen Sie bitte, ob die richtige Veranstaltung ausgewählt wurde und gehen unten auf "Abschicken".

Dokumente

| Name: Student02 TEST       English         Veranstaltungen       Veranstaltungsanmeldung         Anmeldung       Hinweis:<br>Bitte überprüfen Sie die angezeigten Anmeldungsdaten. Bestätigen Sie, um sich anzumelden.         Stundenplan       Veranstaltungen Sie, um sich anzumelden. |
|----------------------------------------------------------------------------------------------------|
| Veranstaltungen         Veranstaltungsanmeldung           Anmeldung         Hinweis:<br>Bitte überprüfen Sie die angezeigten Anmeldungsdaten. Bestätigen Sie, um sich anzumelden.           Stundenplan         Stundenplan                                                               |
| Anmeldung     Hinweis:<br>Bitte überprüfen Sie die angezeigten Anmeldungsdaten. Bestätigen Sie, um sich anzumelden.       Stundenplan     Stundenplan                                                                                                    |
| Anmeldestatus Bitte überprüfen Sie die angezeigten Anmeldungsdaten. Bestätigen Sie, um sich anzumelden.<br>Stundenplan                                                                                                    |
| Stundenplan                                                                                                    |
|                                                                                                    |
| Module                                                                                                    |
| Meine Veranstaltungen Nr. 02-JUR-BR1.VL01                                                                                                    |
| Schwerpunktwahl                                                                                                    |
| Prüfungen Burgerliches Kecht 1                                                                                                    |
| Anmeldung Studium Rechtswissenschaft, Staatsexamen (PO 2015)                                                                                                    |
| Meine Prüfungen                                                                                                    |
| Modulergebnisse         Nr.         Name<br>Zeitraum         Max.Teiln. Ann.         Prüfung (Gewichtung)         Datum                                                                                                    |
| Prüfungsergebnisse Bürgerliches Recht I                                                                                                    |
| Notenübersicht         02-JUR-BRI.VL01         Mo. 9. Okt. 2017 [09:15] - Mi, 31. Jan. 2018 [12:45]         Abschlussklausur Burgerliches Recht I (1)         1. lermin (Offen)                                                                                                    |
| Rückmeldung                                                                                                    |
| Lastschriftauftrag erteilen Bestätigen                                                                                                    |
| bisherige Lastschriftaufträge                                                                                                    |
| Sperren                                                                                                    |

Ihre Anmeldung zur Veranstaltung war erfolgreich.

| UNIVERSITÄT LEIPZIG           | Startseite Bewerbung                | Vorlesungs-<br>verzeichnis | Nachrichten Benutzerkonto   | <b>?</b><br>Hilfe |                 |                                           | Alma Wek<br>campus management syster |
|-------------------------------|-------------------------------------|----------------------------|-----------------------------|-------------------|-----------------|-------------------------------------------|--------------------------------------|
| Name: Student02 TEST          |                                     |                            |                             |                   |                 |                                           | English                              |
| □ <u>Veranstaltungen</u>      | Veranstaltungsanmel                 | dung                       |                             |                   |                 |                                           |                                      |
| Anmeldung     Anmeldestatus   | Hinweis:<br>Ihre Anmeldung war erfo | lgreich.                   |                             |                   |                 |                                           |                                      |
| Stundenplan                   |                                     |                            |                             |                   |                 |                                           |                                      |
| Module                        |                                     |                            |                             |                   |                 |                                           | Zurück zur Anmeldung                 |
| Meine Veranstaltungen         | Niw                                 |                            |                             |                   |                 |                                           |                                      |
| Schwerpunktwahl               | NF.                                 | UZ-JUK-BR1.VLU1            |                             |                   |                 |                                           |                                      |
| Prüfungen                     | Name                                | Bürgerliches Recht I       |                             |                   |                 |                                           |                                      |
| Anmeldung                     | Studium                             | Rechtswissenschaft, Staats | sexamen (PO 2015)           |                   |                 |                                           |                                      |
| Meine Prüfungen               |                                     |                            |                             |                   |                 |                                           |                                      |
| Modulergebnisse               | Nr.                                 | Name<br>Zeitraum           |                             |                   | Max.Teiln. Anm. | Prüfung (Gewichtung)                      | Datum                                |
| Prüfungsergebnisse            |                                     | Bürgerliches Recht I       |                             |                   |                 |                                           |                                      |
| Notenübersicht                | 02-JUR-BR1.VL01                     | Mo, 9. Okt. 2017 [09:15] - | - Mi, 31. Jan. 2018 [12:45] |                   | -   1           | Abschlussklausur Bürgerliches Recht I (1) | 1.Termin (Offen)                     |
| Rückmeldung                   |                                     |                            |                             |                   |                 |                                           |                                      |
| Lastschriftauftrag erteilen   |                                     |                            |                             |                   |                 |                                           |                                      |
| bisherige Lastschriftaufträge |                                     |                            |                             |                   |                 |                                           |                                      |
| Sperren                       |                                     |                            |                             |                   |                 |                                           |                                      |
| Dokumente                     |                                     |                            |                             |                   |                 |                                           |                                      |

Zur Überprüfung klicken Sie bitte links auf "Anmeldestatus". Wenn Sie auf "Meine Prüfungen" klicken sehen Sie die gleichzeitige Anmeldung zur Klausur.

| UNIVERSITÄT LEIPZIG           | Startseite Bewerbung Vorlesungs-<br>verzeichnis Studium Nachrichten Benutzerkonto Hilfe | Alma We<br>campus management syste |
|-------------------------------|-----------------------------------------------------------------------------------------|------------------------------------|
| Name: Student02 TEST          |                                                                                         | Enalisi                            |
| Veranstaltungen               | Meine Anmeldungen                                                                       |                                    |
| Anmeldung                     | Schwebende Anmeldungen                                                                  |                                    |
| Anmeldestatus                 |                                                                                         |                                    |
| Stundenplan                   |                                                                                         | Anmeldung                          |
| Module                        | Keine schwebenden Anmeldungen                                                           |                                    |
| Meine Veranstaltungen         |                                                                                         |                                    |
| Schwerpunktwahl               |                                                                                         |                                    |
| Prüfungen                     | Akzeptierte Anmeldungen                                                                 |                                    |
| Anmeldung                     | Veranstaltung                                                                           | Max.Teiln. Anm.                    |
| Meine Prüfungen               | Dozenten                                                                                | Cradite                            |
| Modulergebnisse               | Zettidulli                                                                              | Crears                             |
| Prüfungsergebnisse            | 02-JUR-BR1.VL01 Bürgerliches Recht I                                                    | -11                                |
| Notenübersicht                | Prof. Dr. Burkhard Boemke; Prof. Dr. Justus Meyer                                       | 2 0 <u>Abmelden</u>                |
| Rückmeldung                   | Mo, 9. Okt. 2017 [09:15] - Mi, 31. Jan. 2018 [12:45]                                    | £10                                |
| Lastschriftauftrag erteilen   |                                                                                         |                                    |
| bisherige Lastschriftaufträge |                                                                                         |                                    |
| Sperren                       | Abgelehnte Anmeldungen                                                                  |                                    |
| Dokumente                     | Keine abgelehnten Anmeldungen                                                           |                                    |